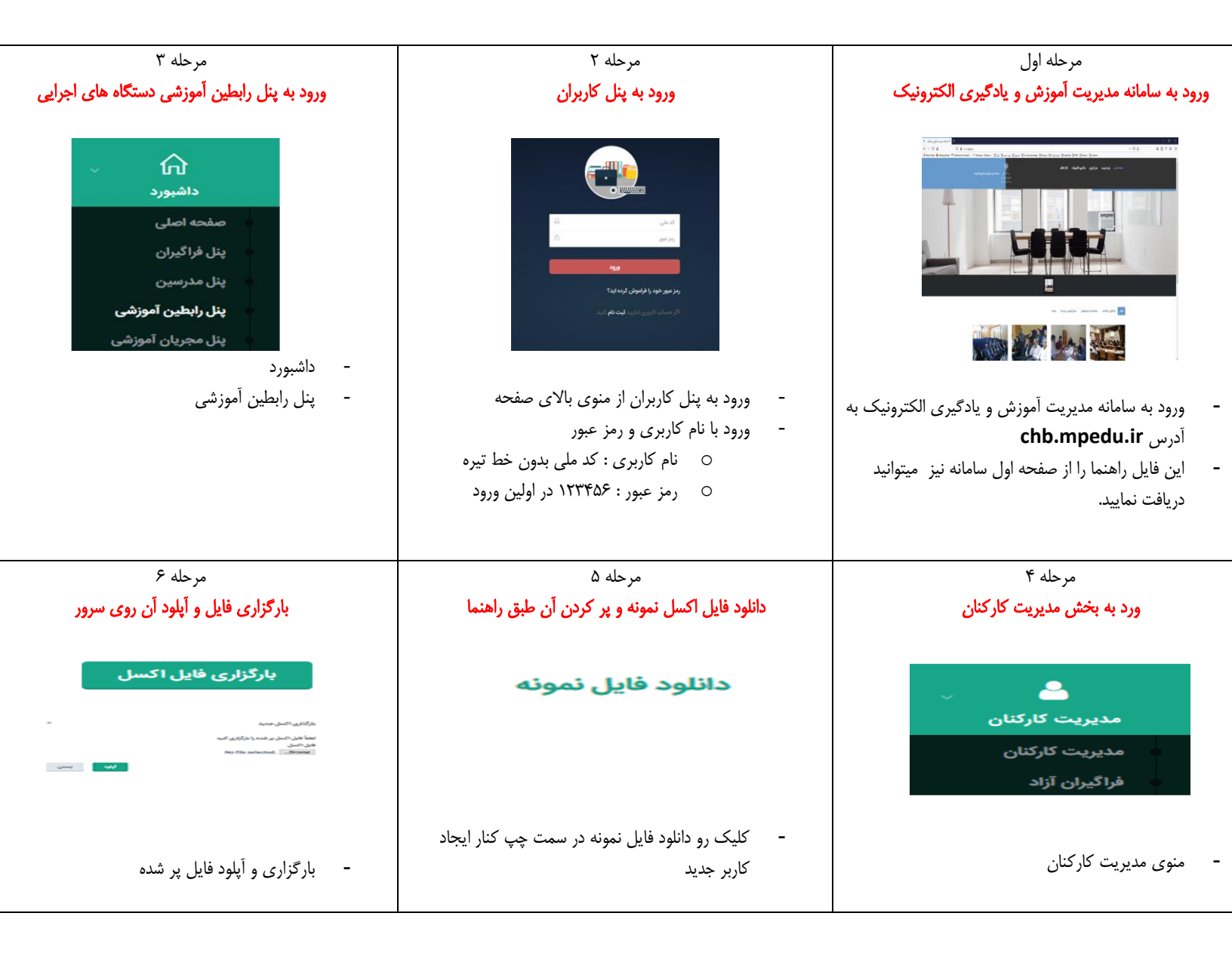

## نکات مهم

- در بدو ورود به سامانه اصلاح مشخصات فردی، سازمانی، تحصیلی و رمز عبور خود شما به عنوان رابط آموزشی دستگاه اجرایی الزامی است. رمز عبور فعلی شما ۱۲۳۴۵۶ می باشد. لطفاً در حفظ و نگهداری رمز عبور جدید خود کوشا باشید. بدیهی است در ورودهای بعدی با رمز عبور جدید وارد سامانه خواهید شد.
  - فایل اکسل را می توانید طبق جدول راهنمای زیر تکمیل نمایید.
- در صورت عدم مطابقت ر کوردهای پر شده با جدول راهنما، سیستم اشتباه و شماره ردیف را باز گردانده
  و اطلاعات در سیستم ذخیره نخواهد شد.

- در سربرگ اطلاعات تحصیلی فقط بالاترین مدرک تحصیلی کارمند ثبت گردد، بدیهی است مدارک تحصیلی کارمند در مراحل بعدی توسط خود کارکنان ثبت خواهد گردید.
- مهم: اگر کد ملی ای با صفر شروع می شود قبل از وارد کردن مشخصات فرد در فایل اکسل ابتدا بررسی نمایید که در لیست کارکنان کد ملی فرد با صفر لحاظ شده است یا خیر. اگر لحاظ شده است مشخصات فرد را به صورت دستی ویرایش نمایید و اطلاعات در فایل اکسل نباید لحاظ گردد زیرا منجر به ثبت ۲ مشخصه برای فرد مذکور و حذف دوره های شخص می گردد.

چنانچه گزینه مورد نظر شما در گزینه های فیلدهای اطلاعاتی رده اداری، رشته شغلی، رسته شغلی و نوع استخدام موجود نمی باشد، مراتب را جهت اصلاح به مدیریت آموزش و پژوهش های توسعه و آینده نگری سازمان به شماره های ۳۳۳۴۲۰۴۱ و یا ۳۳۳۳۱۱۰۷ اطلاع دهید.

| اجبارى | مثال          | توضيحات                                                                          | عنوان فيلد       |
|--------|---------------|----------------------------------------------------------------------------------|------------------|
| *      | ••• ١         | رشته عددی شامل ۴ رقم و مرتب شده از کوچک به بزرگ                                  | رديف             |
| *      | • ١٢٣۴۵۶٧٨٩   | رشته عددی شامل ۱۰ رقم <b>کدملی معتبر</b> (مقادیر تکراری نمی پذیرد)               | كدملى            |
| *      | محمد          | رشته حرفى                                                                        | نام              |
| *      | محمدى         | رشته حرفى                                                                        | نام خانوادگی     |
|        | على           | رشته حرفى                                                                        | نام پدر          |
|        | 1784          | رشته عددی حداکثر ۱۰ رقمی                                                         | شماره شناسنامه   |
| *      | 18800101      | رشته عددی ۸ رقمی (۲ رقم روز، ۲ رقم ماه، ۴ رقم سال)                               | تاريخ تولد       |
|        | تهران         | رشته حرفى                                                                        | محل تولد         |
|        | تهران         | رشته حرفى                                                                        | محل صدور         |
| *      | ١             | عدد یک رقمی (مرد = ۱ و زن = ۲)                                                   | جنسيت            |
| *      | ١             | عدد یک رقمی (مجرد = ۱ و متاهل = ۲)                                               | وضعيت تاهل       |
| *      | ١             | عدد یک رقمی (پایان خدمت = ۱ و معافیت = ۲ و سایر = ۳)                             | وضعيت نظام وظيفه |
| *      | ############  | رشته عددی شامل ۱۱ رقمی <b>شماره موبایل معتبر</b> (مقادیر تکراری نمی پذیرد)       | شماره موبايل     |
|        | 178408        | رشته عددی                                                                        | شماره پرسنلی     |
|        | ۱۳۸۰۰۱۰۱      | رشته عددی ۸ رقمی (۲ رقم روز، ۲ رقم ماه، ۴ رقم سال)                               | تاريخ استخدام    |
|        | مدير آموزش    | رشته حرفى                                                                        | پست سازمانی      |
| *      | ۵             | عدد یک رقمی (ابتدایی = ۱ و سیکل = ۲ و دیپلم = ۳ و فوق دیپلم = ۴ و کارشناسی = ۵ و | بالاترين مدرك    |
|        |               | کارشناسی ارشد = ۶ و حوزوی = ۷ و سایر = ۸)                                        | تحصيلى           |
| *      | مديريت دولتى  | رشته حرفی                                                                        | رشته تحصيلی      |
|        | مديريت آموزش  | رشته حرفى                                                                        | گرایش            |
|        | دانشگاه تهران | رشته حرفی                                                                        | نام دانشگاه      |
|        | 1878          | عدد ۴ رقمی سال                                                                   | سال اخذ مدرک     |
|        | ۱۷,۸۹         | عدد اعشاری تا ۲ رقم اعشار از ۰ تا ۲۰                                             | معدل             |

## راهنمای ورود و بروز رسانی اطلاعات فراگیران دستگاه های اجرایی توسط رابطین آموزشی

## نکته:

۱- حداکثر تعداد فراگیر در هر مرحله بارگزاری اطلاعات ۹۹۹۹ نفر می باشد.
 ۲- در صورتیکه کدملی یک فراگیر قبلا در سامانه وجود داشته باشد، اطلاعات وی بر اساس اطلاعات فایل بارگزاری شده جدید بروز رسانی خواهد شد.
 ۳- برای فراگیرانی که شماره شناسنامه ندارند و یا شماره شناسنامه و کدملی آنان برابر است مقدار فیلد شماره شناسنامه ۰ وارد شود.
 ۴- برای فراگیران زن مقدار فیلد وضعیت نظام وظیفه ۳ وارد شود.